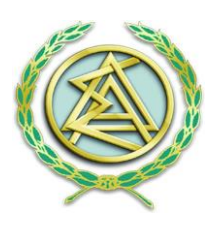

# ΟΔΗΓΟΣ ΥΠΟΒΟΛΗΣ ΑΙΤΗΣΗΣ ΑΠΟΚΤΗΣΗΣ ΑΫΛΗΣ (ΑΠΟΜΑΚΡΥΣΜΕΝΗΣ) ΨΗΦΙΑΚΗΣ ΥΠΟΓΡΑΦΗΣ

## ΜΕ ΤΗ ΧΡΗΣΗ ΕΓΚΕΚΡΙΜΕΝΗΣ ΚΑΙ ΣΕ ΙΣΧΥ ΨΗΦΙΑΚΗΣ ΥΠΟΓΡΑΦΗΣ ΤΗΣ ΑΠΕΔ

### BHMA 1

Η διαδικασία ξεκινάει με την αίτηση του δικηγόρου μέσω του portal Ολομέλεια «Αίτηση Χορήγησης Ψηφιακού Πιστοποιητικού», όπου στην συνέχεια γίνεται αποστολή ενημερωτικού email, ώστε να κάνει τις απαραίτητες ενέργειες.

Αρχικά απαιτείται μια επιβεβαίωση email, ώστε να ξεκινήσει η διαδικασία. Η επιβεβαίωση γίνεται μέσω αυτοματοποιημένου μηνύματος που λαμβάνει ο δικαιούχος και στην συνέχεια θα εμφανιστεί το πρώτο mail για την έναρξη της διαδικασίας όπου κάνοντας κλικ στην επιλογή "ENAPEH" πηγαίνει στο επόμενο βήμα.

**ΣΗΜΕΙΩΣΗ:** Πριν την έναρξη της διαδικασίας μέσω του portal της Ολομέλειας να γίνεται έλεγχος και διόρθωση των στοιχείων του μητρώου του δικηγόρου, συνδεόμενος με τους κωδικούς του και επιλέγοντας το μπάνερ ¨Μητρώο΄

#### BHMA 2

Πραγματοποιείται είσοδος στην ιστοσελίδα της κεντρικής Ένωσης Επιμελητριών Ελλάδος με τους κωδικούς taxisnet

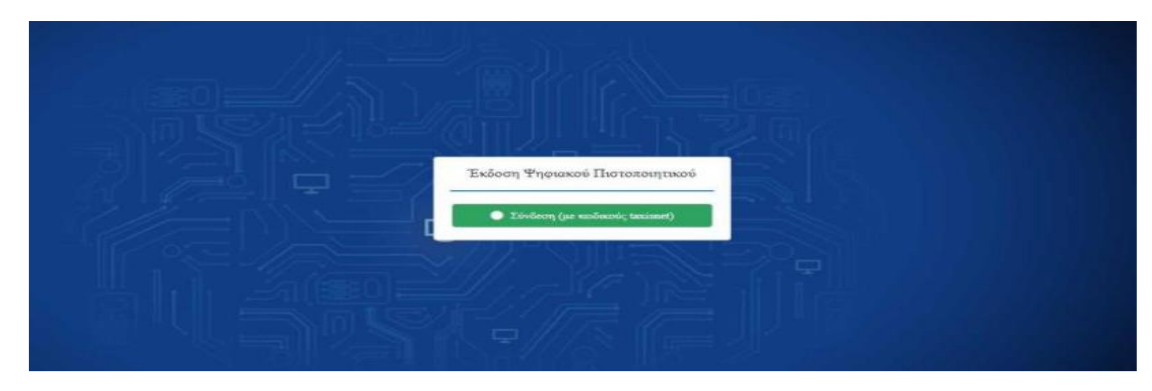

Ο δικηγόρος ελέγχει την ορθότητα των στοιχείων του (οι λατινικοί χαρακτήρες αποδίδονται αυτόματα βάση ΕΛΟΤ 743) ενώ υπάρχει και η δυνατότητα επεξεργασίας τους σε περίπτωση λανθασμένης

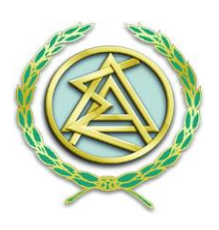

αποτύπωσης. Εφόσον έχουν συμπληρωθεί όλα τα απαιτούμενα στοιχεία με σύμβολο αστερίσκο (\*), επιλέγει επόμενο.

### BHMA 3

Ο δικηγόρος συμπληρώνει το επιθυμητό username που θα χρησιμοποιεί για την ψηφιακή του υπογραφή καθώς και την επιθυμητή μέθοδο λήψης OTP ( One Time Password). Οι πιθανές μέθοδοι είναι: 1) Μέσω κινητού τηλεφώνου με τη χρήση της εφαρμογής Google Authenticator (την οποία κατεβάζει από το Play Store / Android – App Store / iOS) 'η 2) Με αποστολή email το οποίο περιέχει τον κωδικό μιας χρήσης OTP.

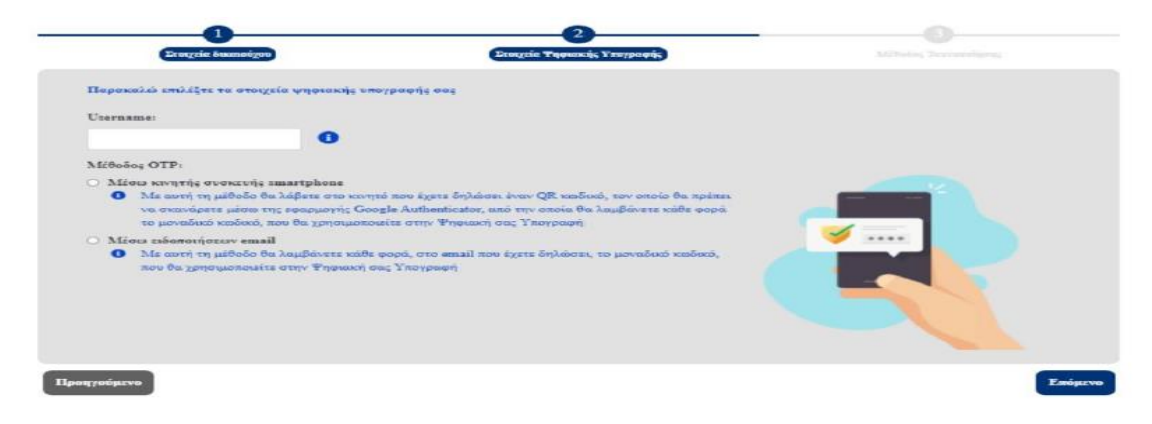

Στην συνέχεια καλείται να επιλέξει την μέθοδο ταυτοποίησης των στοιχείων του. Διαθέσιμος τρόπος ταυτοποίησης σε αυτή τη φάση της διαδικασίας, η επιλογή «Έκδοση μέσω υπάρχοντος πιστοποιητικού εγκεκριμένης Ηλεκτρονικής υπογραφής σε ισχύ της ΑΠΕΔ», για όσους διαθέτουν σε ισχύ εγκεκριμένη ηλεκτρονική υπογραφή της Αρχής Πιστοποίησης του Ελληνικού Δημοσίου (ΑΠΕΔ).

| Παρακαλώ επιλέξτε τη μέθοδο ταυτοποίησης των στοιχείων σας                                  |
|---------------------------------------------------------------------------------------------|
| Τεκδοση μέσω υπάρχοντος πιστοποιητικού εγκεκριμένης ηλεκτρονικής υπογραφής σε ισχύ της ΑΠΕΔ |
| 📀 Αρχή με αρμοδιότητα βεβαίωσης γνησίου υπογραφής (ΚΕΠ ή αντίστοιχης αρμόδιας αρχής)        |
| Ο Αυτοπροσώπως                                                                              |

### BHMA 4

Ο δικηγόρος μεταφορτώνει τα απαραίτητα έγγραφα που θα λάβει μέσω mail (αίτηση & όροι παρόχου) καθώς και το έγγραφο ταυτοποίησης (δελτίο αστυνομικής ταυτότητας) τα οποία θα είναι ψηφιακά υπογεγραμμένα με την μορφή αρχείου PDF.

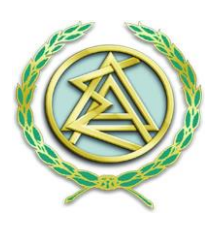

🖺 Μεταφόρτωση ψηφιακά υπογεγραμμένων αρχείων

| Αντίγραφο εγγράφου ταυτοποίησης: | Επιλογή αρχείου Δεν επιλέχθηκε κανένα αρχείο. |
|----------------------------------|-----------------------------------------------|
| Αίτηση:                          | Επιλογή αρχείου Δεν επιλέχθηκε κανένα αρχείο. |
| Έντυπο όρων συνδρομητή:          | Επιλογή αρχείου Δεν επιλέχθηκε κανένα αρχείο. |
|                                  | Δ. Μεταφόρτωση                                |

Εφόσον ολοκληρωθεί με επιτυχία η ανάρτηση και αποστολή των εγγράφων στην Αρχή Εγγραφής, ο δικηγόρος θα λάβει αυτοματοποιημένο ενημερωτικό e-mail.

#### BHMA 5

Αναμονή ελέγχου και έγκρισης αιτήματος αρχικά από τον Υπεύθυνο Ταυτοποίησης Δικαιούχου (ΥΤαΔ) και στη συνέχεια από τον Υπεύθυνο Έγκρισης Ψηφιακών Πιστοποιητικών (ΥπΕΨηΠ). Με την επιτυχή ή μη ολοκλήρωση του ελέγχου και την έγκριση ή μη του αιτήματος, ο δικηγόρος λαμβάνει ενημερωτικό e-mail για τον τρόπο συνέχισης της διαδικασίας είτε διορθωτικά είτε για την έκδοση των ψηφιακών πιστοποιητικών μεσώ της εφαρμογής.

| Ολοκλήρωση διαδικασίας έκδοσης Ψηριακού Πιστοποιητικού                                                                                                    |
|----------------------------------------------------------------------------------------------------|
| Ayontyst/h THATAGOTOYAGE INSPECE                                                                                                    |
| Ολοεληρώθηκε επιτυχώς η δημιουργία του χρήστη προς μημιοκο πιστοποιητικό με μιαπιωτικ devdeoleadeed                                                                                                    |
| Επικέξοτε τη μέθοδο οπλετηρης ΟΤΡ μέσω κυνητής συστευής επιστρήσσε. Για την ετεργοποίηση της λειπουργιος, πορακαλώ ακολουθήστε τε παρακάτω βήματα                                                                                                    |
| <ul> <li>Languages the compared Google Authenticates. Magelite ray enables are explored to explored to a video us to execut one.</li> <li>A static and the second second</li></ul> |
| Σ. Αφού εικοτοστοθεί η εφορμογή επιτυχώς στην κινητή σος πυσκεινή, μεταβείτε σε οιιτή και πουζετε την κόμερο (μέσω της εφορμογής που κοτεβάσστα).                                                                                                    |
| 3. Μλέσω τος έφαφμορής του εγνοτεστήστετα σερώστα την περικότω κοιότα του Ζρίσκαται και στο πωτομείνοι αρχοία.                                                                                                    |
|                                                                                                    |
| Το ποριοπόνου ΟΠ Οτοδε ματρομότι το χρησομοτιστρότη του εποτοφράθμαση του ΟΠΡ στην κοιητή σου ανοκεική σε τρέπτωση ανοβάθμισης της, απεριστόστασης της εφορμογής ή σε απειοδηστε άλλη περίστωση απολλοιος της τροτηθυσίας ΟΠΡ.<br>Πρωτολού φαλάξεται και το διαλλατί                                                                                                    |
| 4. Πριτήστε την εγγροφή SIGNATURE OTP για να λάβετε τον ΟTP που θα χρησιμοποιείτε με κάθε χρήση της ψηφιονής σος υπογροφής                                                                                                    |
| Αφού ολοκλημώσετε τα παραπάκω βήματα, παροκαλώ όπως απισκαρταίτε τη ακλίδα δημιουργίας κώδικού πρόσβραης για την φηριακή υπογραφή και την αποδόχή των όρων χρήσης της                                                                                                    |
| ερακαλώ έπως επισκεφτείτε τη πελίδο δημοιορίας εωδικού τρόπθοπης για την υπροιοή υπορεορί και την αποδερη των έρως της<br>Αίτηση και Όροι Ψ.Π.                                                                                                    |
| ν αντιμέτωποδετε κάπου» πρόβλημα στην δυάλνασμα, στωποφότετε τη <u>πελιδούστατή μύθης.</u>                                                                                                    |
| 8 exclusions<br>anyoni (Secult Registrariation Robidion                                                                                                    |
|                                                                                                    |

Μέσω της εφαρμογής που έχει κατεβάσει στο κινητό του, σαρώνει το QR Code που φαίνεται στη μέση του κειμένου, ώστε να πραγματοποιηθεί ο συγχρονισμός με την συσκευή. Αφού σαρώσει επιτυχώς το QR, επιλέγει «Αίτηση και Όροι Ψ.Π». Πραγματοποιεί σύνδεση με κωδικούς taxis net

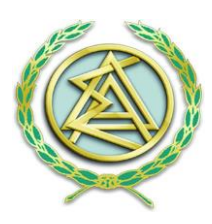

και στη συνέχεια συμπληρώνει το password που θα χρησιμοποιεί, ώστε να εκδοθεί η ψηφιακή του υπογραφή.

| Utername         (dadaidaddid         Iporoustwość Kośtwość                                                                                                    | δικασίας έκδοσης του ψηφιακού πιστοποιητικού<br>προσωτικό κωδικό υπροιακής υπογραφής για την ολοκλήρωση της<br>φικικλούμε διαβάστε προσεκτικά τους όρους συνδρομητή και εκτάγετε | 1 / 1   − +   Ø ± ē                                                                          |   |
|----------------------------------------------------------------------------------------------------|----------------------------------------------------------------------------------------------------|----------------------------------------------------------------------------------------------|---|
| daslasdaslasd       Alfrield P.A. EXEMPTIERO INITIO OF YEXCON INFOCUMITY         Inposterstwick Kuönwick       In Et Anotatteled HAREKTOWEN YEXCON INFOCUMITY         Inposterstwick Kuönwick       Information (Information Information Informatinformation Inf                                                                                                    | ername                                                                                                    |                                                                                              |   |
| Προσκιστικός Κωδικοός         PROΣ: ΕΥΤΕ Computer Aller           παβεβαίωση Προσκοσικού Κωδικού                                                                                                    | lasdasdasd                                                                                                    | AITHEN DA EFRERPINENO RETORIONTIKO OVEROV RPOEDROV<br>FIA EL ARDETALEDI HARNTPONIKH VROFPAOH |   |
|                                                                                                    | οστοπικός Κεοδικός                                                                                                    | REO2: RYTE Computer AREE                                                                     | 1 |
| καιβεβοίους Προσωπικού Κωδικού <ul></ul>                                                                                                    |                                                                                                    | Nuepopovie Althonyci 2023-09-29 33:33                                                        | 1 |
| Просожное Кознос         Виние - RENIGE           ••••••••••••••••••••••••••••••••••••                                                                                                    |                                                                                                    | A. TYOIXRIA BYTIKOV REOSIDIOV                                                                | 1 |
| Image: Image:                                                                                                    | ηβεβατωση Προσωπικού Κωδικού                                                                                                    | Ovepa: FISPES                                                                                | 4 |
| Image: state interview interview                                                                                                    |                                                                                                    | Emireuper IIABA60R0YA01                                                                      | 4 |
| ΤΡ         Αφθοίς πωτοιουχικώ σταιχιάνι 347336433           1233123         Ταροκολώ ποθέχει του<br>Εξαιτήρου ΟΤΡ όπως φοίχετα<br>Εχτακριμώνου Πατοποσιτικών για εξ ακοστάσεας Ηλακτρονική<br>Υπογραφή, που βρίσκονται αναρτημέναι είδα.         Ταροκολώ ποθέχει του<br>Εξαιτήρου ΟΤΡ όπως φοίχετα           Στο διαβάσει και αποξέχομαι τους Όρους και Προϋποθέσεις Χρήσης<br>Έγκακριμώνου Πατοποσιτικών για εξ ακοστάσεας Ηλακτρονική<br>Υπογραφή, που βρίσκονται αναρτημέναι είδα.         Ταρόκουν και προτοποσιτικών εγιαρμικάς<br>Έκρισμου και τη προϊρομικός Κάδικας:           Σελδόση Ψηφικκού Ποτοποσιτικών<br>στη εποστάσειας Ηλατροποσιτικών στα σταρτημένου πώστοποσιτικών<br>φι εξαισθηθασι και πολοχισμικός χρήσης Έγκαρμικαι Ποτοποσιτικών<br>στη εποστάσειας Ηλετροποιή πουριοφή, που βρίσκονται αναρτημένου πώστοποσιτικών<br>φι εξαισθηθασι του<br>προι του στη του σταρτημένου του<br>προι του σταρτημένου του<br>προι του σταρτημένου τα αναρτημένου πώστοποσιτικών<br>στη του σταρτημένου του<br>προι του σταρτημένου του<br>προι του σταρτημένου του<br>προι του σταρτημένου του<br>προι του σταρτημένου του<br>προι του σταρτημένου του<br>προι του σταρτημένου του<br>προι του σταρτημένου του<br>προι του σταρτημένου του<br>προι του σταρτημένου του<br>προι του σταρτημένου του<br>προι του σταρτημένου του<br>προι του σταρτημένου του<br>προι του σταρτημένου του<br>προι του σταρτημένου<br>προι του σταρτημένου του<br>προι του σταρτημένου του<br>προι του σταρτημένου<br>προι του σταρτημένου<br>προι του σταρτημένου<br>προι του σταρτημένου<br>προι του<br>προι του σταρτημένου<br>προι του σταρτημένου<br>προι του σταρτημένου<br>προι του<br>προι τ |                                                                                                    | Είδος ταυτοποιητικού ατοιχείου:                                                              | 4 |
| 123123         Toposobil sodyna wy           123123         Ega Singkiest kan anoširjojian tovoj Opovoj kan Epotenobilostija Zvjejeja OTP śracegodzeno           Ega Singkiest kan anoširjojian tovoj Opovoj kan Epotenobilostija Zvjejeja OTP śracegodzeno         Externa zakonego zakonego za                                                                                                    | rp .                                                                                                    | Αρνθμός ταυτοποιητικού στοιχείου: 547159413                                                  | 4 |
| 123123         Copyles OTF finus (exploration)         Implementation (finus finite)           Exploration intermentation (finite)         Exploration (finite)         Exploration (finite)           Exploration (finite)         Exploration (finite)         Exploration (finite)           (finite)         Exploration (finite)         Exploration (finite)           (finite)         Exploration (finite)         Exploration (finite)           (finite)         Exploration (finite)         Exploration (finite)           (finite)         Exploration (finite)         Exploration (finite)           (finite)         Exploration (finite)         Exploration (finite)           (finite)         Exploration (finite)         Exploration (finite)           (finite)         Exploration (finite)         Exploration (finite)           (finite)         Exploration (finite)         Exploration (finite)           (finite)         Exploration (finite)         Exploration (finite)           (finite)         Exploration (finite)         Exploration (finite)           (finite)         Exploration (finite)         Exploration (finite)           (finite)         Exploration (finite)         Exploration (finite)           (finite)         Exploration (finite)         Exploration (finite)                                                                                                    |                                                                                                    | Παρακαλώ εισάγετε τον                                                                        | 4 |
| Εχια διαβάσει και αποδέχομαι τους Όρους και Προϋποθέσεις Χρήσης     Εχια διαβάσει και αποδέχομαι τους Όρους και Προϋποθέσεις Χρήσης     Εγκαιομιίναν Πατοποιητικών για εξ αυσστάσεας Ηλικτρονική     Υπόγραφή, που βρίσκονται αναρτημένοι εδά.     Εκδοσή Ψηγιακού Πεοιοποιομικού     του στην εκγμίρας στο στοστάσεας Ηλικτρονική     την εκγμίρας στο στοστάσεας Κάθεως     Την εκγμίρας στο στοστάσεας Κάθεως     Την εκγμίρας στο στοστάσεας Ποιοποιομικός     Το στην εκγμίρας     Για στοστάσεας Το στην εκγμίρας     Το στην εκγμίρας     Την εκγμίρας     Την εκγμίρας     Για στοστάσεας Το στην εκγμίρας     Την εκγμίρας     Την εκγμίρας     Για στην εκγμίρας     Την εκγμίρας     Για στην εκγμίρας     Την εκγμίρας     Για στην εκγμίρας     Την εκγμίρας     Για στην εκγμίρας     Για στην εκγμί                                                                                                    | 123123                                                                                                    | εξαψήφιο ΟΤΡ όπως φαίνεται                                                                   | 4 |
| Expo         Expo         Expo <th< td=""><td></td><td>azge eventi aug ouescun</td><td>+</td></th<>                                                                                                    |                                                                                                    | azge eventi aug ouescun                                                                      | + |
| Εγκακριμέναν Πατοποιητικών για, ξ ακοστόσεας Ηλεκτρονική         Εκτάθωση εις Τεράβομμικός Κάλκας:           Υπογραφή, που βρίσκονται αναρτημένος εδά.         Ε. Αποασκού που βρίσκονται αναρτημένος εδά.           Εκτάθωση Επιγραφίας Και Προτοποσητικού         Ε. Αποασκού που βρίσκονται αναρτημένος εδά.           Εκτάθωση Επιγραφίας Και Προτοποσητικού         Ε. Αποασκού που βρίσκονται αναρτημένος εδά.           Εκτάθωση Επιγραφίας Και Προτοποσητικού         Ε. Αποασκού που βρίσκονται αναρτημένος εδά.           Εκτάθωση Επιγραφίας Και Προτοποσητικού         Ε. Αποασκού που βρίσκονται αναρτημένος Εδώ.           Εκτάθωση Επιγραφίας Γιανοποσητικού         Ε. Αποασκού που βρίσκονται αναρτημένος Εδώ.           Εκτάθωση Επιγραφίας Γιανοποσητικού         Ε. Επιγραφίας Γιανοποσητικός Επιγραφίας Γιανοποσητικός Επιγραφίας Γιανοποσητικός Γιανοποσητικός Επιγραφίας Γιανοποσητικός Επιγραφίας Επιγραφίας Γιανοποσητικός Επιγραφίας Γιανοποσητικός Επιγραφίας Επιγραφίας Γιανοποσητικός Επιγραφίας Γιανοποσητικός Επιγραφίας Επιγραφίας Επιγραφίας Γιανοποσητικός Επιγραφίας Επιγραφίας Επιγρι                                                                                                    | Έχει διαβάσει και αποδέχομαι τους Όρους και Προϋποθέσεις Χρήσης                                                                                                    | Τηλέφωνο: Κονητά:                                                                            | + |
| Υπογραφή, που βρίσκονται αναρτημένου εδά. <ul></ul>                                                                                                    | Εγκεκριμένων Πιστοποιητικών για εξ αποστάσεως Ηλεκτρονική                                                                                                    | Δετύθυνση και Ταχυδρομικός Κωδικος:                                                          | 1 |
| Electrony Province         Page Backback         Page Backback         Page Backback         Page Backbackback         Page Backbackbackbackbackbackbackbackbackbackb                                                                                                    | Υπογραφής που βρίσκονται αναρτημένοι εδά.                                                                                                    | E. ADDACKH OPDS KAL DPOYDOOELEDH                                                             | 1 |
| PERSonny Properation Information and the information of the information of the infor                                                                                                    |                                                                                                    | Έχω διαβάπει και αταδέχεμαι τους Έροος και Πρείποθέσεις Χρήσες Έρκεκριμένων Πιστοποιητικών   | 1 |
| etipu (Inves była grijskichiscitar_terms.pdf.<br>F. ENHINERGEN FIS THE ERECEPTALIS REGERINGIN GESOMENON                                                                                                    | Excount Propractio Historicano anti-                                                                                                    | ρια εξ αποστάσεως Ηλεκτρονική Τπογραφή, του βρίσκονται αναρτημένοι κόώ                       |   |
| F. ENHNERGEN FIA THE EREZEPTALIA TROEDINKUK AEBOMENDA                                                                                                    |                                                                                                    | https://www.byte.gr/pki/subscriber_terms.pdf                                                 | 1 |
|                                                                                                    |                                                                                                    | F. ENHMERGEN FIA THN EREZEPTALIA REPOLISITIKEN BEBOMENEN                                     | 1 |
| Τα προιομητικά δεδομένει του Φυσουάσιου υπόλευνται σε επεξεργασία για την έκδοση φηριακών                                                                                                    |                                                                                                    | Τα προσωπικά δεδομένα του Φυσινού Προσώπου υπόκευνται σε επεξεργασία για την έκδοση φηριακών |   |

1. Συμπληρώνει τα πεδία και τους όρους, και επιλέγει «Έκδοση Ψηφιακού Πιστοποιητικού».

 2. Με την ολοκλήρωση και αυτού του βήματος, ο δικαιούχος έχει ενεργοποιήσει το ψηφιακό του πιστοποιητικό και είναι έτοιμο προς χρήση.

3. Λαμβάνει ένα ενημερωτικό email που περιέχει όλα τα στοιχεία καθώς και κάποιες πληροφορίες σχετικά με την αλλαγή κωδικού.

| Ψηφιακό Πιστοποιητικό                                                                                                    |
|----------------------------------------------------------------------------------------------------|
| Avangti /                                                                                                    |
| Η έκδοση του ΨΠ ολοκληρώθηκε επιτυχώς. Παρακότω φαίνονται αναλυτικά τα στοιχεία σας.                                                                                                    |
| A D.M                                                                                                    |
| Emúrupe: (                                                                                                    |
| δνομα                                                                                                    |
| Ernal                                                                                                    |
| Usernama: daedaedaeda                                                                                                    |
| Ημερομηνία έκδοση: 2021-19-01 15:09:49                                                                                                    |
| Στο επισυναπόμενο αρχείο μπορείτε να βρείτε την Αίτησή σας καθώς και τους όρους και τις προϋποθέσεις χρήσης ψηφιακών πιστοποιητοκών.                                                                                           |
| Αν επιθυμείτε σε οποιαδήποτε στιγμή γα αλλάξετε τον προσωπικό σας κωδικά, επισκεφτείτε τη <u>σμλάς αλλογής κωδικού υπογκορής</u> .                                                                                             |
| Σας περοκολούμε να διαφυλάζετε τα στοιχεία πρόσβασής σας στο ούστημα ψηψιακών υπογραφών (username και password). Απώλεια του προσωπικού σας κωδικού πρόσβασης απατεί ανώληση και επανέκδοση του ψηψιακού σας<br>πατοποιητικού. |
| Αν αντιμετωπίσετε κάποιο πρόβλημα στην διαδικασία, επισκεφτείτε τη <u>ακλίδα μποστήφο</u> ίης.                                                                                                    |
| Με εκτίωτας.<br>Κεντρική Ένωση Επιψελητηρίων Ελλάδος                                                                                                    |
| REINTIPARE INCLUE                                                                                                    |

**ΣΗΜΕΙΩΣΗ:** Για να αλλάξει ο κωδικός της ψηφιακής υπογραφής είναι απαραίτητο να γνωρίζει τον υπάρχων κωδικό. Σε περίπτωση απώλειας κωδικού θα χρειαστεί να πραγματοποιηθεί ανάκληση του ψηφιακού πιστοποιητικού και επανέκδοση νέου).

### ΤΕΛΟΣ ΔΙΑΔΙΚΑΣΙΑΣ